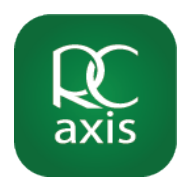

on-uat2-auth.wealthinone.com

axis

ne to Ramsey Crookall Portal

ur User ID or P

our account

ord i

վի

ᠿ

) 🤝 🗖

13:21 🖌 💽

# 1. Open the app

Open RC Axis on your mobile phone or tablet.

If you haven't installed the app yet, go to the App Store or Google play store, search for 'RC Axis' and tap 'download'.

#### 1. Activate

Tap on 'Activate'

| 11:26                                                        | C                       |             | al 🗢        |   |
|--------------------------------------------------------------|-------------------------|-------------|-------------|---|
| Done 🔒 at                                                    | 2-auth.we               | althinone.  | com 🗚       | S |
|                                                              |                         |             |             |   |
| Activate                                                     | our acco                | ount        |             |   |
| Please ente<br>below                                         | r your e-m              | ail and cus | stomer ID   |   |
| Enter your e-ma                                              | ii                      |             |             |   |
| email@exa                                                    | mple.com                |             |             |   |
| Enter your custo                                             | omer ID                 |             |             |   |
| A01234B                                                      |                         |             |             |   |
|                                                              |                         |             | _           | _ |
|                                                              | N                       | lext        |             |   |
|                                                              | в                       | ack         |             |   |
|                                                              |                         |             |             |   |
|                                                              |                         |             |             |   |
| © 2024 Obje<br>Privacy Polic<br>Cookie Polic<br>Terms of Use | ctway Limite<br>cy<br>y | d - App Ver | sion: 6.6.1 |   |
| <                                                            |                         | Û           |             | 0 |
|                                                              |                         |             |             |   |

# 2. Enter Details

Enter your email and unique User ID, and tap 'Next'

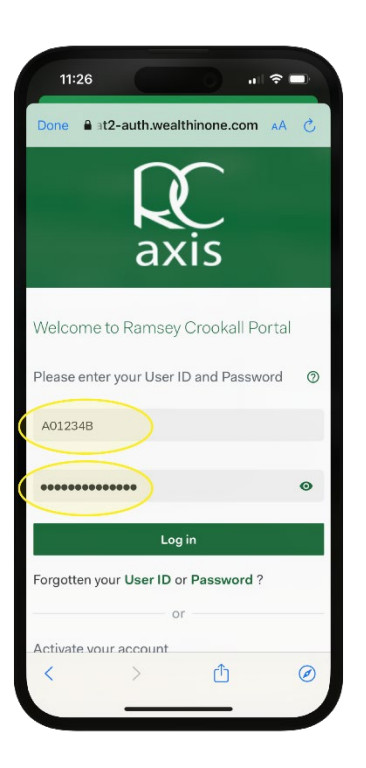

# 3. Temporary Password

Log in using your unique User ID and temporary password, which you will have received by Email.

| 11:30                                      | C                                            | D                              | all 🕈 🔳                        |   |
|--------------------------------------------|----------------------------------------------|--------------------------------|--------------------------------|---|
| Done 🔒 🛛                                   | t2-auth.we                                   | ealthinone.                    | com 🗚 🤇                        |   |
| Please c<br>Your Passw<br>below            | reate a n<br>vord must i                     | ew Pass<br>meet the c          | <b>word</b><br>riteria detaile | d |
| *******                                    |                                              |                                | 0                              |   |
| ⊘ 8 or mor<br>⊘ At least o<br>⊘ At least o | e characters<br>one number<br>one capital le | At leas<br>letter<br>Ø At leas | st one small<br>st one symbol  |   |
| Confirm Passe                              | •••••                                        |                                | Ø                              |   |
|                                            | Save                                         | Password                       |                                |   |
| <                                          | >                                            | Û                              | e                              |   |

# 4. Create new Password

Choose a new Password.

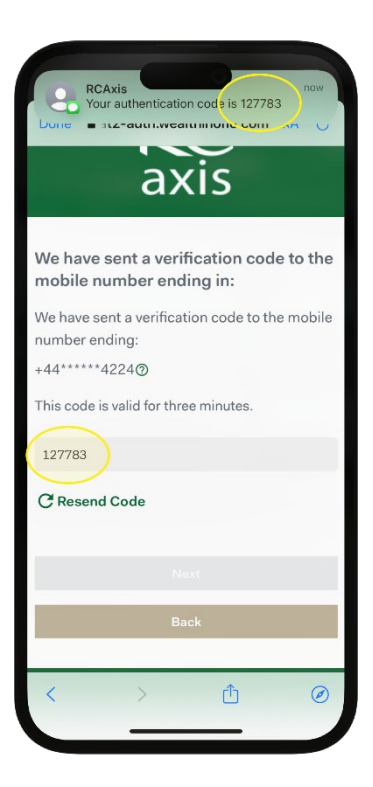

## 5. Authentication Code

Enter your mobile phone number. You will receive a text message containing a one-time passcode.

Enter the six-digit authentication code sent to your mobile number. If your session has timed out, go back to the login page and enter your user ID and password.

You will then be given the option to set up a preferred Multi-Factor Authentication method.

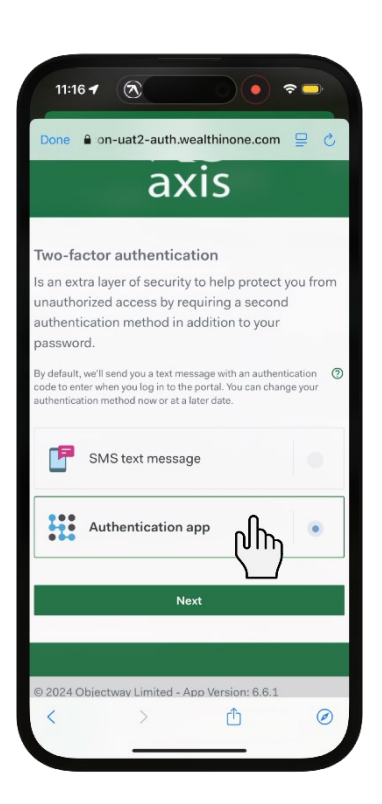

#### 6. Multi-Factor Authentication

Tap 'Authentication app' as your preferred twofactor authentication method. You may need to set up an authenticator app if you do not already have one installed.

Two popular Authenticator links are below:

Microsoft Authenticator (iOS)

Google Authenticator (iOS)

Microsoft Authenticator (Google Play) Google Authenticator (Google Play)